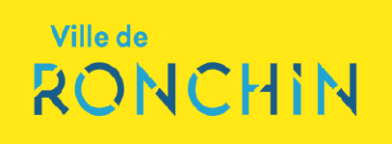

# TUTO : DEPOSER VOTRE OFFRE EN LIGNE

# **RAPPEL : SIGNATURE ELECTRONIQUE FACULTATIVE**

Il n'est pas nécessaire de signer électroniquement votre offre lors du dépôt.

Il est tout à fait possible de faire parvenir un contrat sans signature ou avec une signature scannée lors du dépôt de votre offre.

En cas d'attribution, vous vous engagez à rematérialiser votre offre, si la signature du contrat est manuscrite.

# **QUELQUES CONSEILS :**

□ Lisez attentivement le règlement de la consultation et identifiez les documents demandés.

□ Préparez, au format numérique, les fichiers demandés :

#### Règle de nommage et de bonne gestion des fichiers :

- Eviter les espaces, les accents et les caractères spéciaux (ex : & « » @ ...).
- Ne pas mettre de noms trop longs.
- Utiliser des abréviations (« MT » pour mémoire technique, etc).
- Eviter une arborescence de plus de 2 niveaux.

#### **Effectuez les vérifications techniques préalables.**

Le profil d'acheteur vous permet de vérifier qu'il n'y a aucun problème de configuration technique sur votre poste pour procéder à l'envoi d'offres.

Se préparer à répondre Tester la configuration de mon poste

□ Vérifiez les coordonnées de votre entreprise et vos coordonnées utilisateurs

Mon compte personnel

- Mes coordonnées
- Supprimer mon compte personnel

□ Prenez au minimum 1h d'avance et effectuez votre dépôt électronique en toute sérénité.

A l'image des « bouchons et autres ralentissements » lors d'un déplacement en voiture, il est toujours bon de partir avec de l'avance si vous souhaitez arriver à l'heure.

Temps de chargement, problème de connexion,....Anticipez au maximum les contraintes informatiques lorsque vous souhaitez déposer votre offre en ligne.

Nous vous conseillons de commencer votre dépôt une heure avant l'heure limite, afin d'anticiper les imprévus. Si votre offre dépasse la taille de 500 Mo, nous vous conseillons de vous y prendre plusieurs heures à l'avance : selon la qualité de votre connexion, le chargement peut prendre très longtemps.

# ACTION 1 : ACCEDEZ AU MENU « DEPÔT » :

|    |                                                       | Référence   Initialé : AOD /<br>Objet : Achat                                                                                                    | ABR 2019/1226 [ Achat de matritiel lokomaligue et maintenance du parc informaligue<br>de matritiel lokomaligue et maintenance du parc informaligue |  |
|----|-------------------------------------------------------|----------------------------------------------------------------------------------------------------|----------------------------------------------------------------------------------------------------|--|
| 1. | Rendez-vous sur la page principale de la consultation | SE PREPARER A L'AVANCE A REPORDRE<br>COTTENT DE SURGACIÓN     CONTRACTOR     CONTRACTOR      CONTRACTOR     CONTRACTOR | NATEROEZ PAS LE DERMER JOUR                                                                                                    |  |
|    |                                                       |                                                                                                    | 69 Denster de consultation 211 Ke                                                                                                    |  |

 Sélectionnez le menu « Dépôt » et cliquez sur « Répondre à la consultation »

Si vous n'êtes pas encore identifié, vous serez alors invité à saisir vos identifiant/mot de passe.

-----

Si vous n'avez pas de compte utilisateur, ni de compte entreprise, vous ne pourrez pas réaliser de dépôt en ligne.

## PRESENTATION DU MENU DEPOT

| iste et heure limite de remise des pils :                                                                                                    | 31/05/2018 12:00 🍏 🙍                                                                                                    | Retrouvez les informations principales de la consultati                                                                     |
|----------------------------------------------------------------------------------------------------|----------------------------------------------------------------------------------------------------|----------------------------------------------------------------------------------------------------|
| eférence ( intituie :                                                                                                    | 180DP003   Occupation du domaine public (art. L. 2121-1-1 CGPPP) - Camions ambulants de<br>restauration (food-trucks) Lille, session 2018-2019                                                                                                    | sur laquelle yous souhaitez remettre une offre.                                                                             |
| bjet :                                                                                                    | Occupation du domaine public (art. L. 2121-1-1 CGPPP) - Camions ambulants de restauration (food-<br>trucks) Lille, session 2018-2019                                                                                                    | \                                                                                                    |
| emps reatant pour répondre (délai d'acherr<br>emps d'acheminement avec un débit de 12                                                                                                    | ainement Inclus) : Dans 35 jours 22 heures 40 minutes.<br>8 kbs, il fault 1 minute par Mo de réponse (estimation donnée à titre indicast) Fen savoir plu                                                                                                    | Information sur le délai restant pour répondre                                                                              |
| OMes coordonnées                                                                                                    |                                                                                                    | Vérifiez vos coordonnées (entreprises & personnelles)                                                                       |
| roupement<br>Si vous répondez à cette consultation sous<br>groupement.<br>Souhattez-vous dècrire un groupement ?*                                                                                                    | forme de groupement, vous pouvez renseigner ici vos co-traitants et les éventuels sous-traitants du                                                                                                    | Renseignez, le cas échéant, les informations sur voi<br>groupement (cotraitant, sous-traitant,).                            |
| Ma réponse<br>Veuillez yous conformer au                                                                                                    | Réglement de la Consultation pour connaître la liste des pièces à transmettre.                                                                                                    |                                                                                                    |
| Maréponse<br>Veullez vous conterner au<br>Attention les pièces excesso<br>Les formats de signature X/<br>sur ontre page r <u>en saroit p</u> i                                                                                                    | Réglement de la Consultation pour connaître la liste des pièces à transmettre.<br>I une eignature électrologie doivent être signées au petatable.<br>Silis (sense mit), Colle (senso 17/s) et PAdES (PDF integrant la signature) sont vivitibilies .<br>us sur les formats de signature.                                                                                                    |                                                                                                    |
| Ma réponse<br>Veullez vous contomer au<br>Attention les pièces exignan<br>Les format de signature X<br>sur cette page : en saroit pi<br>Pièces de la réponse                                                                                                    | Réglement de la Consultation pour conveitre la liste des pièces à transmettre.<br>4 une algestans étectronique doivent être signées au préatable.<br>ditil (enon xm), CARES gréo p.774 et PARES (PDF intégrant la signature) sont vérifiables.<br>us sur las formats de algestance                                                                                                    | ]                                                                                                    |
| Ma réponse           Main éponse           Main éponse           Attention les spindes augustat           Attention les spindes augustat           Consider d'utilité           Basider d'utilité           Déposer les fichiers les préparents           Déposer les fichiers les préparents                                                                                                    | Régionsent de la Consultation pour convaitre la liste des pièces à transmette.     Lune signature siloctencique donter time signates au pratatable.     Luide (grane mit), challes ginch (7%) el PAGES (PDF integrane la signature) sont vivrillation.     Lui au des parature  Actions  aux au cus du cus du cus | Déposez, en quelques clics, les documents constitutifs<br>votre offre.                                                      |
| Ma réponse<br>Veullez vous contenter au<br>Attendon les places exigens<br>Les formats de signature XV<br>au ordin page de signature XV<br>au ordin page de signature XV<br>en statute de la réponse<br>Prèces de la réponse<br>Déposer les fichiers in page<br>Signature destrontique des plis :<br>Continuense de la rés de                                                                                                    | Réglement de la Consultation pour conveilre la litet des pièces à transmettre.<br>L'une dignature réferences par de litet des préses un présidant<br>litet de genos man, CARES (PDF integrant la signature) sont vivritables.<br>Les par les format de algoration                                                                                                    | Déposez, en quelques clics, les documents constitutifs<br>votre offre.                                                      |
| Ma réponse<br>Veullex vous coldemer au<br>Attendoir les places acober<br>services de la réponse<br>Décess de la réponse<br>Déces de la réponse<br>Décess de la réponse<br>Décess de la réponse | Régisment de la Consultation pour connetine la like des pièces à transmette.      Irun eignent de la Consultation pour connetine la like des pièces à transmette.      Irun eignen autor. Constitute de standers de la président de signature la signature) sont vivillation.      us autres formats de standard      se autors formats de standard      se autors format | Déposez, en quelques clics, les documents constitutifs<br>votre offre.<br>La signature électronique n'est pas obligatoire ! |
| Ma réponse  Autorité de la réponse  Prèces de la réponse  Dissière d'utilité  Déposer les fichiers la pe  Signature électronique des pils :  Transmission sécurisée des pils :  Conditions d'utilisation                                                                                                    | Régionert de la Consultation pour connettre la litea des pièces à transmette. L'une signature rélectionique donnet ten signées au préstaté. Les aufres formats de aprature                                                                                                    | Déposez, en quelques clics, les documents constitutifs<br>votre offre.<br>La signature électronique n'est pas obligatoire ! |

## ACTION 2 : VERIFIEZ VOS COORDONNEES

### OMes coordonnées

| Entreprise :                    | METROPOLE EUROPEENNE DE LILLE |
|---------------------------------|-------------------------------|
| Nom :                           | Mickaël                       |
| Prénom :                        | Devos                         |
| Adresse électronique :          | mdevos@lillemetropole.fr      |
| Adresse d'Accusé de réception : | mdevos@lillemetropole.fi      |

Les conditions générales d'utilisation.

#### Vérifiez ici vos coordonnées utilisateur.

Le cas échéant, vous pouvez indiquer une adresse email spécifique si vous souhaitez réceptionner l'accusé de réception électronique de votre dépôt sur une boîte mail différente de votre compte.

C.

## ACTION 3 : EN CAS DE GROUPEMENT, COMPLETEZ LES INFORMATIONS NECESSAIRES

| Renseignez la constitution de votre groupement.<br>Complétez le type de groupement et indiquez l'ensemble des membres du groupement (co-traitant, sous-traitant,) |                                                                                                    |                             |
|----------------------------------------------------------------------------------------------------|----------------------------------------------------------------------------------------------------|-----------------------------|
| Groupement                                                                                                    |                                                                                                    |                             |
| Si vous répondez à cette consultation sous forme ogroupement.                                                                                                    | de groupement, vous pouvez renseigner ici vos co-traitants et les éve                                            | ntuels sous-traitants du    |
| Souhaitez-vous décrire un groupement ?*                                                                                                    | Oui     Non                                                                                                    |                             |
| <ul> <li>Type de groupement</li> </ul>                                                                                                    | Solidaire      Conjoint - mandataire non solidaire      Conjoin                                                  | t - mandataire solidaire    |
| - Renseigner le groupement :                                                                                                    | Oui     Non                                                                                                    |                             |
| - Ajouter un co-traitant : SIREN                                                                                                    | SIRET 🔇 (+)                                                                                                    |                             |
| Renseigner un sous-traitant ne dispense pa<br>au Règlement de la Consultation pour conr                                                                           | as de déposer une déclaration de sous-traitance (DC4) dans la répon<br>naître la liste des pièces à transmettre. | se. Veuillez vous conformer |
| Groupement : Solidaire                                                                                                    |                                                                                                    | Actions                     |
| Mandataire : LOCAL TRUST- 75001 P                                                                                                    | ARIS 1 🖌                                                                                                    |                             |
| Sous-traitant : SIREN                                                                                                    | SIRET                                                                                                    | Ē                           |
| Co-traitant : METROPOLE EUROPEE                                                                                                    | NNE DE LILLE- 59800 LILLE 🖌                                                                                      |                             |

# ACTION 4 : DEPOSEZ VOS DOCUMENTS

| DC Acte d'engagement :                 |  |  |
|----------------------------------------|--|--|
| Ajouter une ou plusieurs pièces libres |  |  |

#### Pour déposer vos documents, rien de plus simple :

- Déposer votre acte d'engagement, en cliquant sur
- Pour ajouter d'autres documents, il vous suffit de cliquer sur 

   Ajouter une ou plusieurs pièces libres

En cas de procédure allotie, sélectionnez dans un premier temps les lots sur lesquels vous souhaitez remettre une offre.

Cliquez simplement dans la barre de « sélection des lots » pour faire apparaître le menu déroulant.

| Sélection des lots        | Lot 1 - VRD 💥                                    |          |       |
|---------------------------|--------------------------------------------------|----------|-------|
|                           | Tous les lots                                    | <b>^</b> |       |
|                           | Lot 1 - VRD                                      |          |       |
| ièces de la réponse       | Lat 2 - GROS OEUVRE                              |          |       |
| O Lot 1 - Dossier d'offre | : \ Lot 3 - CHARPENTE METALLIQUE                 | Ac       | tions |
| DC Acte dencement         | Lot 4 - COUVERTURE - ETANCHEITE - BARDAGE        |          | -     |
|                           | Lot 5 - MENUISERIES EXTERIEURES                  |          |       |
| Déposer le                | s fi Lot 6 - PLATRERIE - MENUISERIES INTERIEURES |          |       |
|                           | - Lot 7 - PEINTURE                               |          |       |
|                           | Lot 8 - ELECTRICITE                              |          |       |

## ACTION 5 : ACCEPTATION DES CONDITIONS GENERALES D'UTILISATION

Après en avoir pris connaissance, cochez la case pour accepter les conditions d'utilisation.

#### Conditions d'utilisation

Je reconnais avoir pris connaissance des conditions générales d'utilisation de la plate-forme de dématérialisation et je les accepte.

## ACTION 6 : VALIDATION DE VOTRE ENVOI

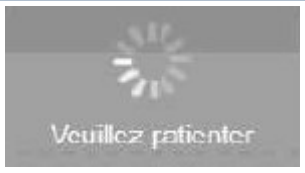

Une fois avoir validé, une icône de chargement vous indiquera que votre envoi est « en cours ».

Le temps de chargement peut prendre quelques minutes, selon votre débit internet et la taille de l'offre remise.

## ACCUSE-RECEPTION DE VOTRE ENVOI

Lorsque votre pli sera réceptionné, vous serez dirigé vers une page confirmant la bonne réception de votre pli et recevrez un accusé de réception sur l'adresse email renseignée.

| Votre répo                               | nse a blen été enregistrée.<br>1e de dénět : 26/12/2016 11:03:01 |         |
|------------------------------------------|------------------------------------------------------------------|---------|
| Hurodalage of expert. 2012/2010 11:03:01 |                                                                  |         |
| Contenus trans                           | smis                                                             |         |
| Déposé le :                              | 26/12/2016 11:03                                                 |         |
| Par :                                    | Braussot André (abr@societest.com)                               |         |
| Entreprise :                             | Societest                                                        |         |
| Lot 1 - Dossier                          | d'offre : Achat de matériel informatique                         | Actions |
| DC3 - Acte                               | d'engagement : AE rempli Lot1.pdf                                |         |
| Pièce libre                              | Bordereau des prix Lottuds                                       | (W)     |
| Pièce libre                              | CCAP Lot 1 pdf                                                   | (iii)   |
| 🥂 Pièce libre                            | CCTP Lot 1.pdf                                                   | (m)     |
| Pièce libre                              | Memoire technique Lot1.pdf                                       | 6       |
| Lot 2 - Dossier                          | d'offre : Maintenance du parc informatique                       | Actions |
| DC3 - Acte                               | d'engagement : AE rempli Lot2.pdf                                | (iii)   |
| 🥊 Pièce libre                            | Bordereau des prix Lot2 xis                                      | (m)     |
| Pièce libre                              | CCAP Lot 2 pdf                                                   | (iii)   |
| Pièce libre                              | CCTP Lot 2 pdf                                                   | (m)     |
| Pièce libre                              | Memoire technique Lot2.pdf                                       | 6       |

| Accusé de réception                                 | on de réponse électronique                                            |
|-----------------------------------------------------|-----------------------------------------------------------------------|
|                                                     |                                                                       |
| Bonjour Prénom NOM,                                 |                                                                       |
| Une réponse électroniq                              | ue a bien été reçue pour la consultation ci-dessous.                  |
| Veuillez trouver les cara<br>PDF en pièce jointe de | ctéristiques du dépôt et le contenu de la réponse dans le<br>ce mail. |
| Entité publique                                     | FORM - Organisme de Formation                                         |
| Service                                             | FORM - Organisme de Formation                                         |
| Références   Intitulé                               | A002017   Appel d'offre cuvert 2017                                   |
| Objet de la consultation                            | Marché de travaux pour la construction d'un bâtiment                  |
| Type de procédure                                   | Appel d'offres ouvert                                                 |
| Date de mise en ligne                               | 12/12/2016 14:10                                                      |
| Date et heure limite de                             | 27/12/2017 17:30                                                      |